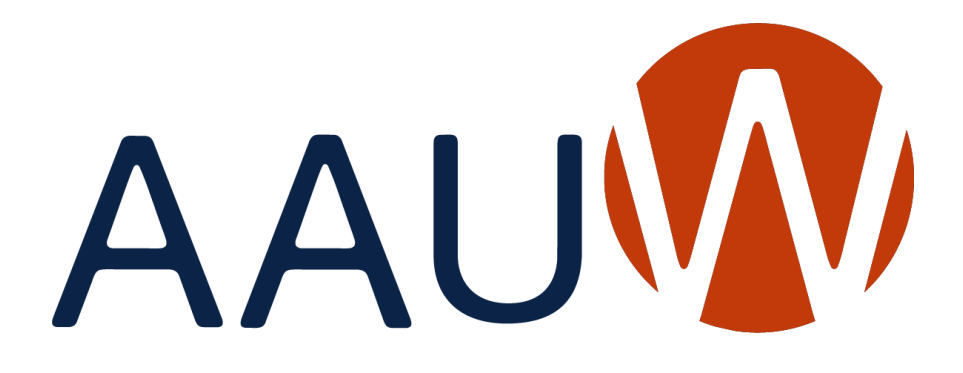

**AAUW** Theme Documentation

AAUW California Version (December 2024)

# **Table of Contents**

# Contents

| Theme Support Documents                  | 3      |
|------------------------------------------|--------|
| Requesting Access to Your Branch Website | 4      |
| Logging Into Your Site                   | 4      |
| What's New                               | 4      |
| What Hasn't Changed?                     | 4      |
| Quick Tips                               | 4      |
| Navigation Overview                      | 5      |
| Site Settings                            | 7      |
| Page Components                          | 9      |
| Featured Image                           | 9      |
| Page Content                             | 10     |
| Formatting text using the editor         | 10     |
| Add a Table                              | 10     |
| Add a PayPal button                      | 10     |
| Add Modular Sections                     | 11     |
| Modular Content                          | 12     |
| Image Right                              | 12     |
| Image Left                               | 13     |
| Full Width Row                           | 13     |
| Gallery                                  | 14     |
| Section Heading                          | 15     |
| Personnel/Logo List                      | 17     |
| Contact Page                             | 19     |
| Programs                                 | 21     |
| Menus                                    | 23     |
| Main MenuError! Bookmark not de          | fined. |
| Primary Menu                             | 23     |
| Utility Menu                             | 24     |

# **Theme Support Documents**

The theme contains a "Theme Support" section containing theme documentation, frequently asked questions, video tutorials, and a contact support web form.

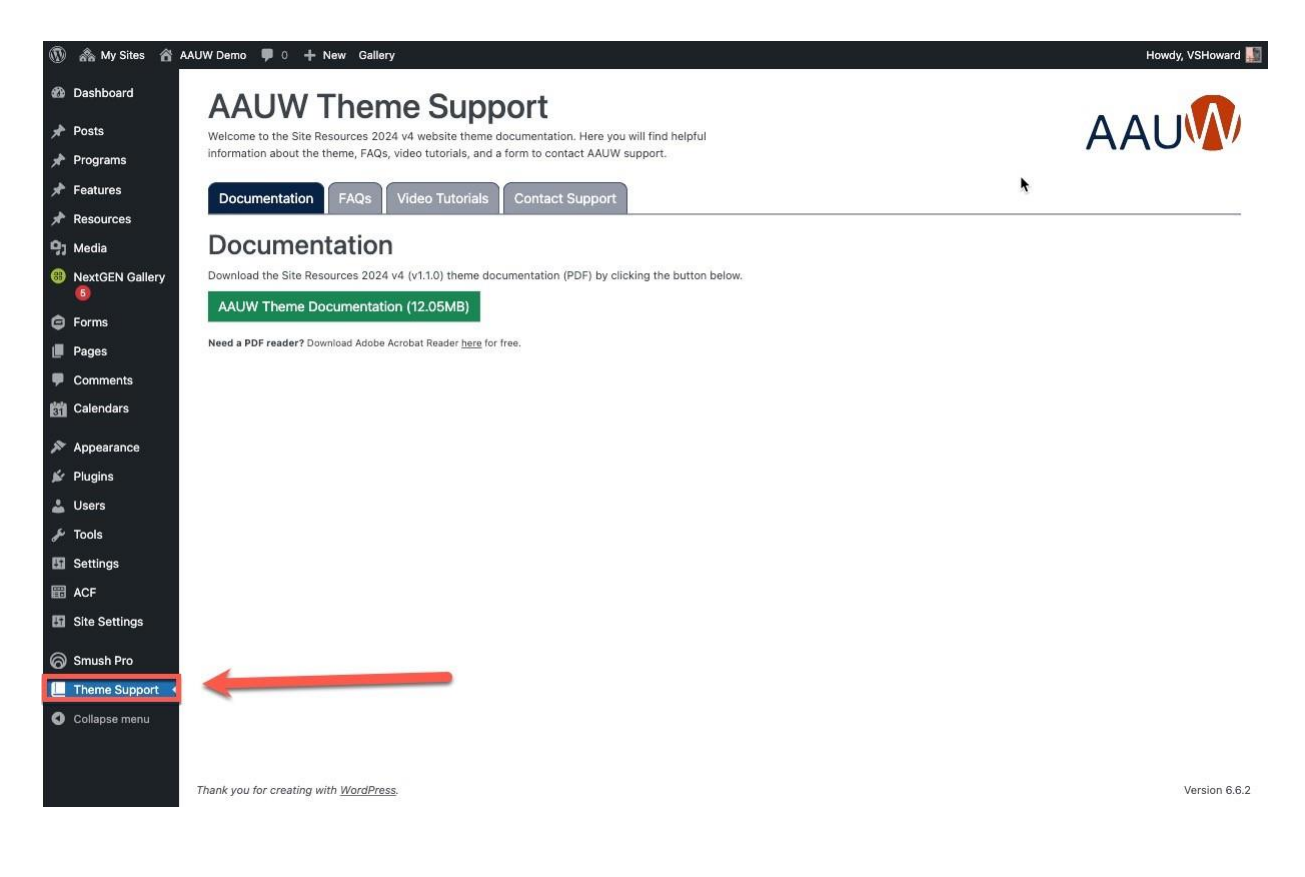

# **Requesting Access to Your Branch Website**

- Branch websites hosted by AAUW National are managed by Site Resources. Information on their services can be found <u>HERE</u>.
- Website editors require access to their site. Complete this <u>FORM</u> to request access. There are two different levels of roles.
  - **Super Editor** This role has all of the capabilities of the editor, with a few extra perks. The Super Editor can update sidebar widgets, the header image and the navigation menu.
  - Editor This role is a great choice for users who need permission to access all of the content, but not themes, plugins, or widgets. Editors can publish, edit, or delete any page or post, including those labeled "private". They can also moderate comments and manage categories and links. In short, editors can do almost anything with content, but they can't change any settings.

# Logging Into Your Site

Once access has been received, log into your site. Use your website address/wp-admin. For example: <u>https://mariposa-ca.aauw.net/wp-admin</u>

# What's New

- Modules (Programs, features, resources)
- Multiple menus
- Ability to change front page image

# What Hasn't Changed?

• HTML must be added by Site Resources (Paypal, fancy formatting) note that you can add an image and embed a link instead.

# **Quick Tips**

Migration of some pages may result in unexpected formatting. If formatting on migrated pages is problematic, highlight text and "clear formatting". If that doesn't solve the problem, sometimes it's easier to start with a fresh page and rebuild it.

Use Canva to create featured images. The free version comes with many images and templates.

# **Navigation Overview**

| 🗓 🟤 My Sites 🔗 Ma                 | ariposa (CA) Branch 📮 0 🕂             | New                                             |                                                                                       |                                      |                                                          |
|-----------------------------------|---------------------------------------|-------------------------------------------------|---------------------------------------------------------------------------------------|--------------------------------------|----------------------------------------------------------|
| 🐼 Dashboard 🛛 🔸                   | Screen elements                       |                                                 |                                                                                       |                                      |                                                          |
| Home                              | Some screen elements can be           | shown or hidden by using the checkboxes. Expand | d or collapse the elements by clicking on their headir                                | ngs, and arrange them by drag        | ging their headings or by clicking on the up and down ar |
| My Sites                          | At a Glance 🖌 Activity                | ☑ Quick Draft ☑ WordPress Events and New        | s 🗌 Welcome                                                                           |                                      |                                                          |
| ✤ Posts                           |                                       |                                                 |                                                                                       |                                      | 15 Screen Options                                        |
| Programs 2                        | Dashboard                             |                                                 |                                                                                       |                                      |                                                          |
| ★ Features 3                      | At a Glance                           | ~ ~ *                                           | Quick Draft                                                                           | ~ ~ *                                | · · · · · · · · · · · · · · · · · · ·                    |
| * Resources                       | 🖈 5 Posts                             | 22 Pages                                        | Title                                                                                 |                                      |                                                          |
| 93 Media 5                        | WordPress 6.7 running Site Res        | sources 2024 v4.1 theme.                        |                                                                                       |                                      |                                                          |
| 🖉 Links 🛛 🌀                       | Akismet has protected your sit        | e from 1 spam comment already.                  | Content                                                                               |                                      | Drag boxes here                                          |
| Pages 7                           | There's nothing in your <u>spam o</u> | <u>ueue</u> at the moment.                      | What's on your mind?                                                                  |                                      |                                                          |
| Comments                          | Storage Space                         |                                                 |                                                                                       |                                      |                                                          |
| 📸 Calendars 9                     | 93 425 MB Space Allowed               | 345.77 MB (81%) Space Used                      |                                                                                       |                                      |                                                          |
| Appearance 10                     |                                       |                                                 | Save Draft                                                                            |                                      | ·                                                        |
| 🕹 Profile                         | Activity                              | ~ ¥ *                                           |                                                                                       |                                      |                                                          |
| F Tools 12                        | Recently Published                    |                                                 | WordPress Events and News                                                             | ~ ~ *                                |                                                          |
| Site Settings 13                  | Today, 12:25 pm                       | Play Reading Group                              | Attend an upcoming event near you. <b>Q</b> Select le                                 | location                             |                                                          |
|                                   | Today, 12:23 pm                       | International Study Group                       | a OC WordPress Meetun                                                                 | Monday Dec 2 2024                    |                                                          |
| Theme Suppor                      | Today, 12:20 pm                       | Hiking Group                                    | Meetup • Online                                                                       | 7:00 pm PST                          |                                                          |
| <ul> <li>Collapse menu</li> </ul> | Today, 12:13 pm                       | Corks and Forks Wine Tasting                    | #IEWP Monthly Meetup (General                                                         | Tuesday, Dec 3, 2024                 |                                                          |
|                                   | Today, 12:12 pm                       | Book Group                                      | Meetup)<br>Meetup • Riverside, CA, USA                                                | 7:00 pm PST                          |                                                          |
|                                   |                                       |                                                 | VIRTUAL WordPress Developer Night -<br>#IEWP<br>Meetup • Online                       | Tuesday, Dec 10, 2024<br>7:00 pm PST |                                                          |
|                                   |                                       |                                                 | WordPress 6.7.1 Maintenance Release                                                   |                                      |                                                          |
|                                   |                                       |                                                 | WordPress 6.7 "Rollins"                                                               |                                      |                                                          |
|                                   |                                       |                                                 | WPTavern: WordCamp Asia Seeks Host City Appli                                         | ications for 2026                    |                                                          |
|                                   |                                       |                                                 | Gutenberg Times: Playground for agencies, Quer<br>Fun and Games — Weekend Edition 312 | y Loop Filters, Gutenberg            |                                                          |
|                                   |                                       |                                                 | BuddyPress: BuddyPress 14.3.3 Maintenance Rele                                        | ease                                 |                                                          |
|                                   |                                       |                                                 | Meetups 🗗   WordCamps 🗗   News 🗗                                                      |                                      |                                                          |

- 1. **Posts** Individual articles that can be organized by categories.
- 2. **Programs** Structured display that shows a program title, date and image. Programs can be organized by program types (like categories) and displayed on menus.
- 3. **Features** an article that can contain text and image and will be displayed on the home page at the bottom of a section called AAUW National Updates.
- 4. Resources URL links that can be placed in the footer or right sidebar. Titled "Helpful Resources."
- 5. **Media** library that contains images and videos. Images can be compressed by using the SMUSH feature.
- 6. Links Links that can be displayed on the sidebar. These can be categorized.
- 7. **Pages** static view of information. The home page can have a unique image uploaded by the branch. Pages can also include modules.
- 8. Comments not used.
- 9. Calendar Recommend using Google Calendar Send calendar embed link to site resources.
- 10. Appearance Find widgets and menus here.
  - a. Menus
    - i. The top menu is called the Utility Menu
    - ii. The main menu is called the primary menu
    - iii. You can add additional menus
  - b. Widgets are functions that can be placed on the sidebar.
- 11. **Profile** Your personal information. Use this area to change your password.
- 12. Tools not active.
- 13. Site Settings Join Us, donate and social media links, branch address, resource links -these are created in

AAUW Branch Website Documentation

the resource links function.

- 14. **Theme Support** Theme documentation can be found here.
- 15. Screen Options Provides ability to turn screen display options on and off. If you're missing a function, check this area to see if the function has been hidden.

# **Site Settings**

In the Site Settings function, you can update:

- Join Us link
- Donate Link
- Social Media links
- Branch address
- Resource links -these are created in the resource links function.

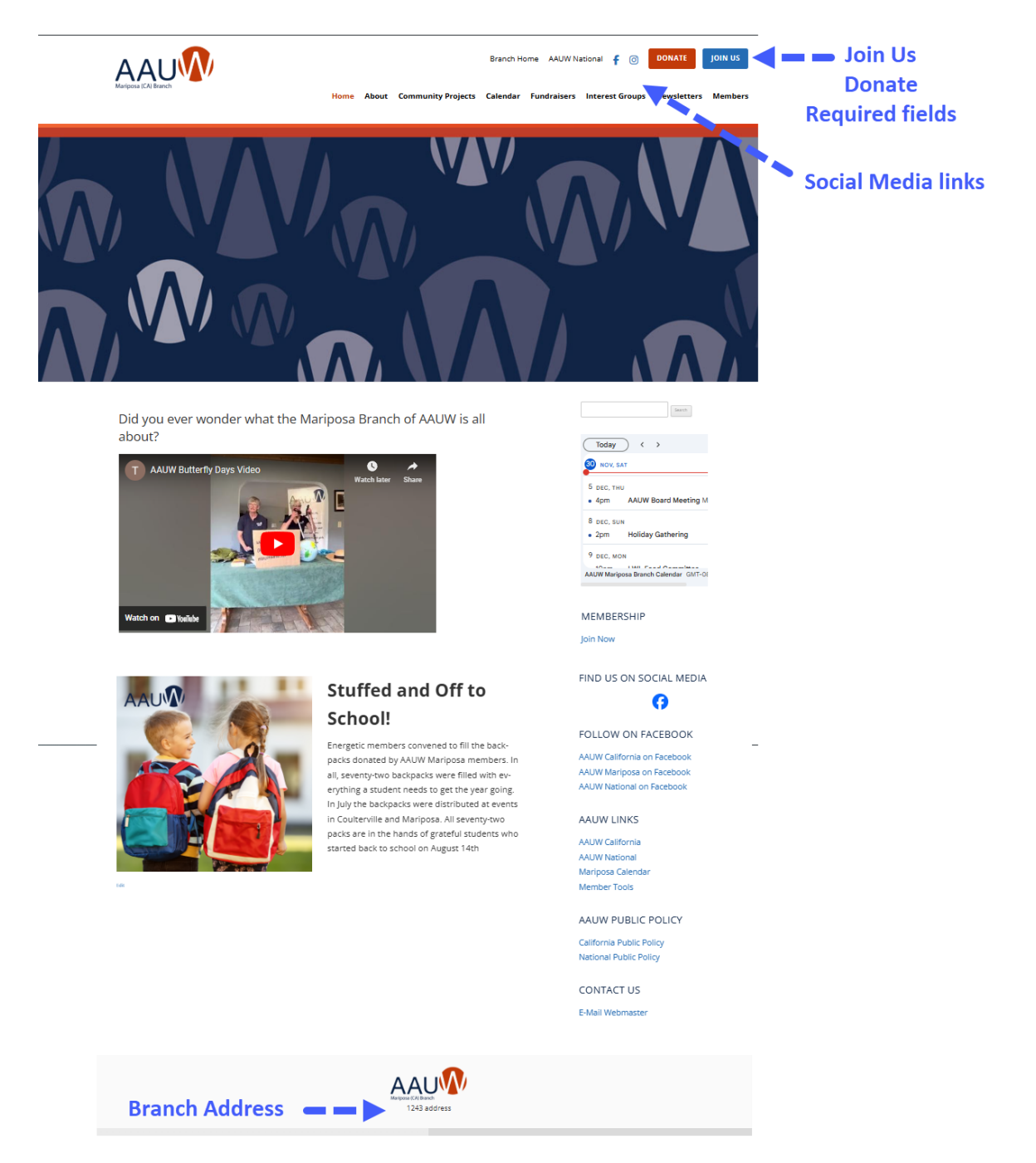

#### AAUW Branch Website Documentation

To update: Go to Settings.

- 1. The **Join Us Link** and the **Donate Link** are required fields. They default to the national site links but can be replaced by the branch-specific ones.
- 2. Choose to show or hide the resource list links.
- 3. Add the branch address if desired.
- 4. Add or update the social media links by clicking "Add row," selecting the social channel from the dropdown, and adding the link.
- 5. Update when complete.

| 🕼 🕼 My Steel 👸                              | dultisite Test 🛡 0 + New 🕋                                                                 |                   |                             |                     | Howdy, jes5970 📠                           |
|---------------------------------------------|--------------------------------------------------------------------------------------------|-------------------|-----------------------------|---------------------|--------------------------------------------|
| Dashboard                                   | Theme Settings                                                                             |                   |                             |                     | Screen Options *                           |
| 🖈 Posts                                     | Theme Options                                                                              |                   |                             | ∧ ∨ A Publis        | h .~. +                                    |
| * Programs                                  | Jein Us Link *                                                                             |                   |                             |                     | Update                                     |
| A Resources                                 | @ https://www.aauw.org/membership/ 🔇 Add b                                                 |                   |                             |                     |                                            |
| 9) Meda                                     | Donate Link *                                                                              |                   |                             |                     | ^                                          |
| <ul> <li>Pages</li> <li>Comments</li> </ul> | https://my.aauw.org/donation-product-detail 🔾 Ad                                           | d branch specifi  | ic donate link.             |                     | Click "Update" once<br>you are done adding |
| ➢ Appearance                                | Resource Links Choose r<br>Show Resource Links in Footer<br>Show Resource Links in Statuer | esource list plac | ement                       |                     | all information.                           |
| ➢ Tools El Sattinos                         | V Put in Branch Address                                                                    |                   |                             | 1                   |                                            |
| E Custom Fields                             | Social Media                                                                               |                   |                             |                     |                                            |
| Theme Settings                              | Social channel                                                                             |                   | Social URL                  |                     |                                            |
| O StackCache                                | E Facebook                                                                                 | ÷                 | Fill in Branch Social Links | Add Row             |                                            |
|                                             |                                                                                            |                   |                             | ^                   |                                            |
|                                             |                                                                                            |                   | C                           | lick "Add Row" to   | )<br>                                      |
|                                             |                                                                                            |                   | add                         | additional social I | inks                                       |

# **Page Components**

#### Featured Image

- The featured image is the large image at the top of the page.
- The minimum size for the featured image is 2000px wide by 370px tall.
- On the home page, replacing the featured image will replace the AAUW bubble image.
- On all other pages, the AAUW bubble image will obscure the image so that the white page title will appear. The new image will appear below the AAUW bubble image.

| 🛞 🚕 My Sites 🏠  | AAUW Demo 👎 0 🕂 New Gallery                                              | Howdy                          | , VSHoward 🌆 |
|-----------------|--------------------------------------------------------------------------|--------------------------------|--------------|
| Dashboard       | Add New Page                                                             | Screen Options 🔻               | Help 🔻       |
| 🖈 Posts         | Add title                                                                | Publish                        | ~ ~ *        |
| 📌 Programs      |                                                                          | Saus Draft                     | Draviau      |
| 🖈 Features      |                                                                          | B and a first                  | Preview      |
| 🖈 Resources     | Add Media     Image: Add Gallery     Image: Add Form     Visual     Text | T Status: Draft Edit           |              |
| 93 Media        | Paragraph 🔻 B I 🗄 🗄 🖆 🖆 🖉 🧮 🗐 Add Button Add Table 🗙                     | Visibility: Public Edit        |              |
| NextGEN Gallery |                                                                          | III Publish immediately Edit   | _            |
| G Forms         |                                                                          |                                | Publish      |
| 📕 Pages 🔷       |                                                                          | Page Attributes                | ~ ~ *        |
| All Pages       |                                                                          | Parent                         |              |
| Add New Page    |                                                                          | (no parent) v                  |              |
| Comments        |                                                                          | Template                       |              |
| Calendars       |                                                                          | Default template               | ~            |
| Appearance      |                                                                          | Order                          |              |
| 🖌 Plugins       |                                                                          |                                |              |
| 🚣 Users         |                                                                          | Need bein? Lise the Hein tab a | hove the     |
| 🖉 Tools         | Word count: 0                                                            | screen title.                  | bove the     |
| II Settings     | Modular Sections                                                         |                                | _            |
| 🖽 ACF           | Modular Content                                                          | Featured image                 | ~ ~ *        |
| Site Settings   |                                                                          | Set featured image             | - 1          |
| <b>A</b>        | Click the "Add Row" button below to start creating your layout           | Set NextGEN featured image     |              |
| Smush Pro       | Add Dow                                                                  |                                | _            |
| Theme Docs      |                                                                          |                                |              |
| Collapse menu   |                                                                          |                                |              |

# Page Content

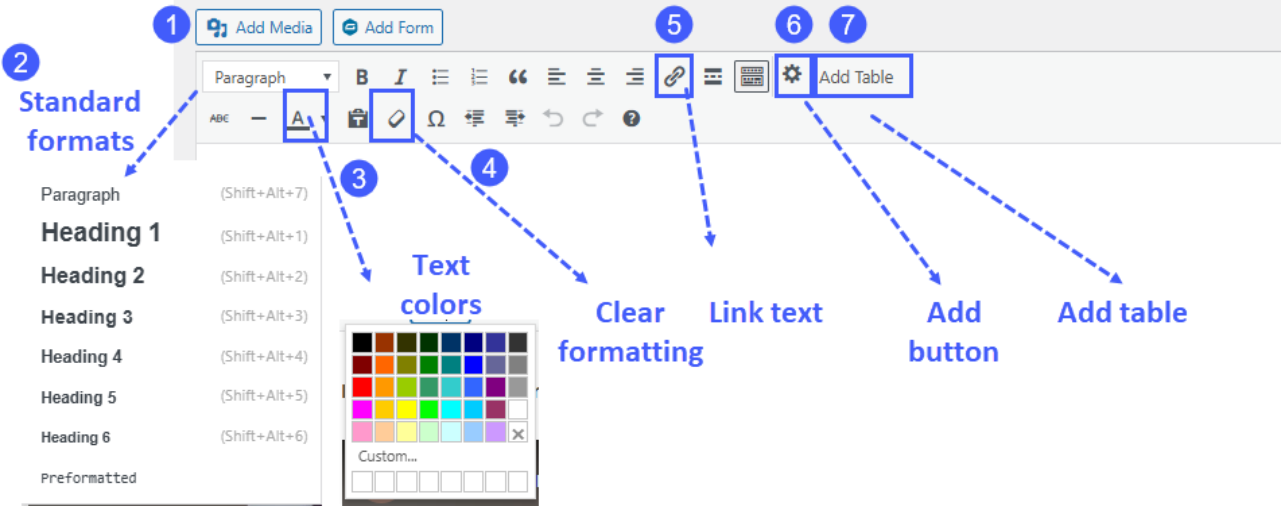

### Formatting text using the editor.

- 1. Add media images and videos from your media library.
- 2. Tag the text with standard heading formats.
- 3. Change the color of the text using standard colors. You can also add colors from the AAUW branding kit which is located on the AAUW National site <u>HERE</u>.
- 4. Clear formatting on items that do not appear to be formatted correctly. Sometimes this is due to copy and paste issues.
- 5. Highlight text and add a link.
- 6. Add a button link. This is more obvious tha linking to a piece of text.
- 7. Add a table.

## Add a Table

Tables can be added in several ways.

- 1. Copy and paste a word table. You can do minor updates in the editor.
- 2. Create a table using HTML. Send the code to Site Resources to embed.
- 3. Create a table using the table feature. There is a video that describes this function

## Add a PayPal button

Send the code to Site Resources to embed.

## Add Modular Sections

- 1. The main content area will remain the same on all pages.
- 2. Add additional styled modules by clicking "Add Row."
  - a. Select from the list what kind of content block you want to add.
  - b. The additional rows will appear below the text in the main section of the page.
- 3. Modules available
  - Image Left
  - Image Right
  - Full Width Row
  - Gallery
  - Section Heading
  - Personnel/Logo list

|             | Test Page                                                                                                    |                    | Publish                              | ~ V               |
|-------------|----------------------------------------------------------------------------------------------------|--------------------|--------------------------------------|-------------------|
|             | Permatrix (the face local area constructed area)                                                                                                    |                    | 0                                    | President Charman |
|             |                                                                                                    |                    | P. Status Published I                |                   |
|             | Add Media Add Galery Q Add Ferm                                                                                                    | Visual Test        | - Webling Public Int                 |                   |
|             | Persegnach • B / E E 44 E 2 49 E E 🗐 🙆 Add Button Add Table                                                                                                    | ×                  | Published on Oct 1                   | 1 2024 at 16:31   |
| CEN Gallery | Curabitur blandit tempus portitior. Vestibulum id ligula porta felis eusmod semper. Fusce                                                                                                 |                    | 641                                  | 12-14-14-14-14-14 |
| ~~~~~       | dapbui, tellus ac cursus commodo, tortor mauris condimentum nibh, ut fermentum massa                                                                                                    | Main               | Move to Trash                        | Update            |
| •           | posteria ametinaza, rraesere commodo cursus magna, ve sceenagae na consectetur ec. sed<br>postere consectetur est at lobortis. Donec sed odio dui. Cras mattis consectetur purus sit amet |                    | 100000000                            |                   |
|             | fermentum.                                                                                                    | content            | Page Attributes                      | A 4               |
|             | Duo molis, est non commodo luctus, noi erat portitor libula, eset lacinia odio sem nec elit.                                                                                              |                    | Report                               |                   |
| - 494       | Integer posuere erat a ante veneratis dapbus posuere velit aliquet. Cras mattis consectetur                                                                                               | area               | ino narrenti v                       |                   |
| vents       | purus sit amet fermentum. Nullam quis nuus eget uma mollis omare vel eu leo. Cum socia                                                                                                    |                    | Transister                           |                   |
| ters .      | malesuada magna molita eutomod.                                                                                                    |                    | Defact terrelate                     |                   |
|             |                                                                                                    |                    |                                      |                   |
|             | Provide the second second second second second second second second second second second second second second s                                                                           |                    | - Crow                               |                   |
| •           | WARE COURT IN LAST HOW                                                                                                    | ange Right         |                                      |                   |
|             | Modular Sections                                                                                                    | image Left         | Need help? Use the Hel<br>acreen 55e | p tab above the   |
|             | Modular Content                                                                                                    | Full Width Row     |                                      |                   |
| •           |                                                                                                    | Section Heading    | Featured image                       | ~ Y               |
| 64          | Click the "Add Row" button below to start creating your layout                                                                                                    | Personnei/Logo Lis | Set hetered insoe                    |                   |
| tings       |                                                                                                    |                    | Set NextOEN Sectored                 | 1000              |
| Pro         |                                                                                                    |                    |                                      |                   |

# Modular Content

## Image Right

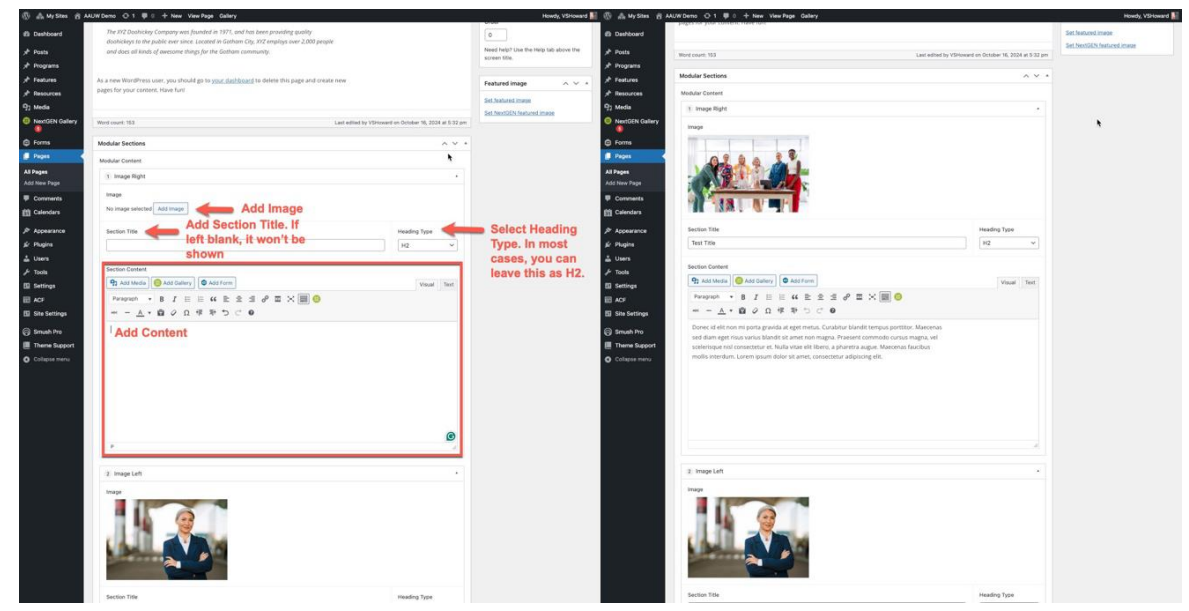

## What it looks like on the front end.

#### **Test Title**

Donec id elit non mi porta gravida at eget metus. Curabitur blandit tempus porttitor. Maecenas sed diam eget risus varius blandit sit amet non magna. Praesent commodo cursus magna, vel scelerisque nisl consectetur et. Nulla vitae elit libero, a pharetra augue. Maecenas faucibus mollis interdum. Lorem ipsum dolor sit amet, consectetur adipiscing elit.

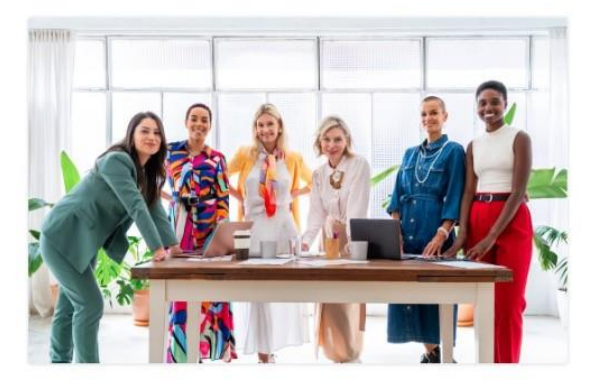

#### Image Left

It is the same as the Image Right Instructions above, but the image is displayed on the left on the front end.

#### What it looks like on the front end.

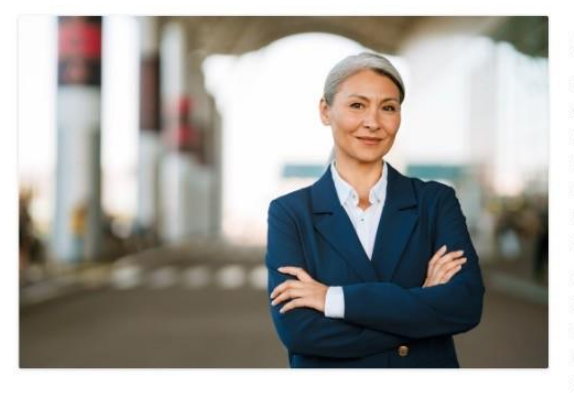

## **Second Test Title**

Integer posuere erat a ante venenatis dapibus posuere velit aliquet. Cum sociis natoque penatibus et magnis dis parturient montes, nascetur ridiculus mus. Maecenas sed diam eget risus varius blandit sit amet non magna. Nullam id dolor id nibh ultricies vehicula ut id elit. Aenean eu leo quam. Pellentesque ornare sem lacinia quam venenatis vestibulum. Fusce dapibus, tellus ac cursus commodo, tortor mauris condimentum nibh, ut fermentum massa justo sit amet risus. Maecenas faucibus mollis interdum.

Maecenas faucibus mollis interdum. Fusce dapibus, tellus ac cursus commodo, tortor mauris condimentum nibh, ut fermentum massa justo sit amet risus. Nulla vitae elit libero, a pharetra augue. Maecenas sed diam eget risus varius blandit sit amet non magna. Nulla vitae elit libero, a pharetra augue. Donec id elit non mi porta gravida at eget metus. Etiam porta sem malesuada magna mollis euismod.

#### Full Width Row

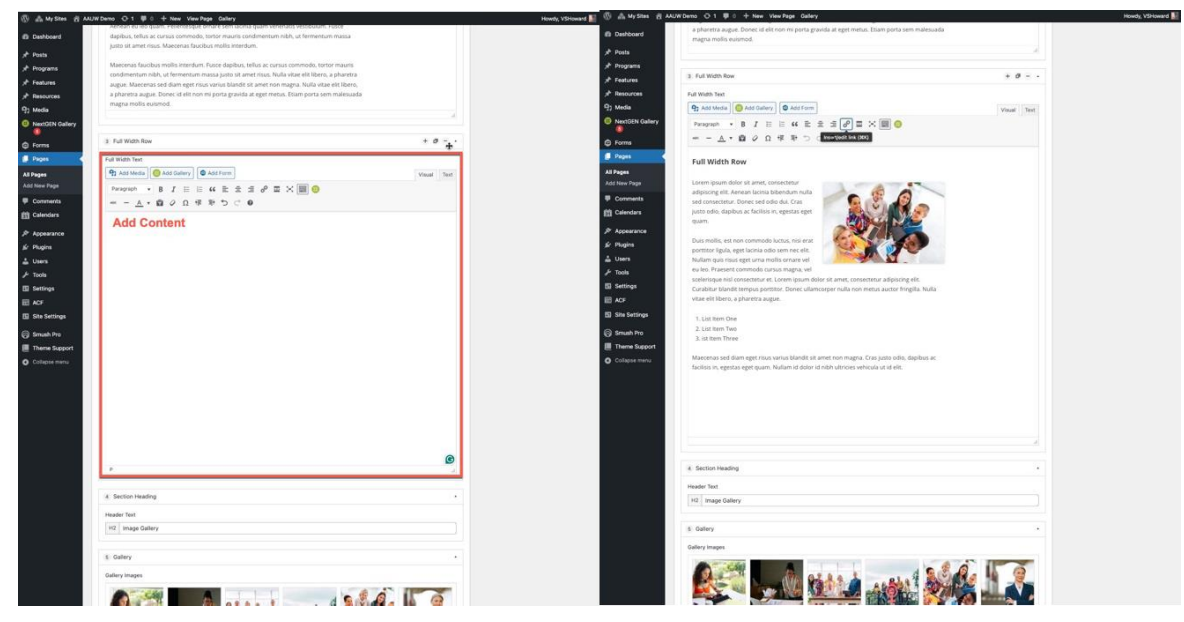

### What it looks like on the front end.

#### **Full Width Row**

Lorem ipsum dolor sit amet, consectetur adipiscing elit. Aenean lacinia bibendum nulla sed consectetur. Donec sed odio dui. Cras justo odio, dapibus ac facilisis in, egestas eget quad.

Duis mollis, est non commodo luctus, nisi erat porttitor ligula, eget lacinia odio sem nec elit. Nullam quis risus eget urna mollis ornare vel eu leo. Praesent commodo cursus magna, vel scelerisque nisl consectetur et. Lorem ipsum dolor sit amet, consectetur adipiscing elit. Curabitur blandit tempus porttitor. Donec ullamcorper nulla non metus auctor fringilla. Nulla vitae elit libero, a pharetra augue.

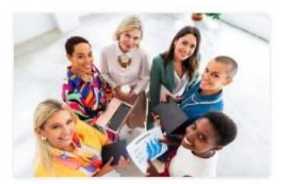

1. List Item One

2. List Item Two

3. ist Item Three

Maecenas sed diam eget risus varius blandit sit amet non magna. Cras justo odio, dapibus ac facilisis in, egestas eget quam. Nullam id dolor id nibh ultricies vehicula ut id elit.

## Gallery

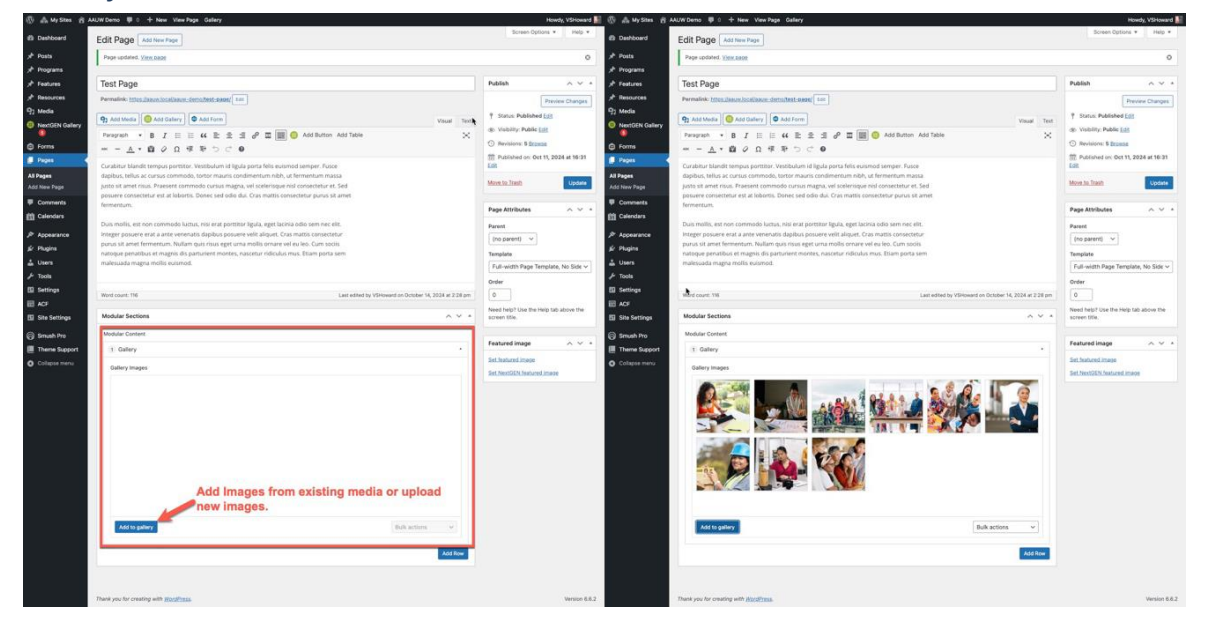

## What it looks like on the front end.

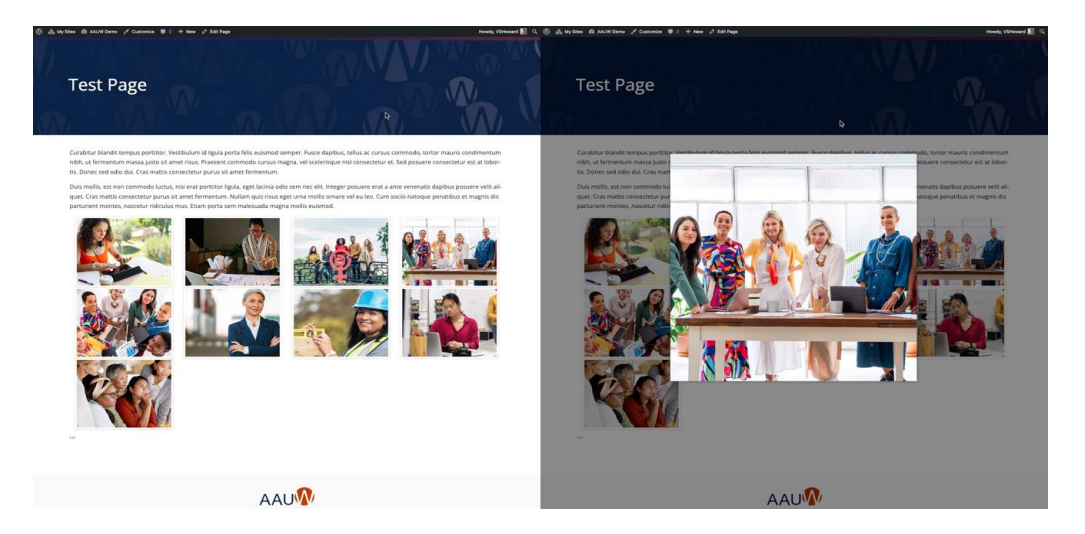

## Section Heading

Usually used in conjunction with another module.

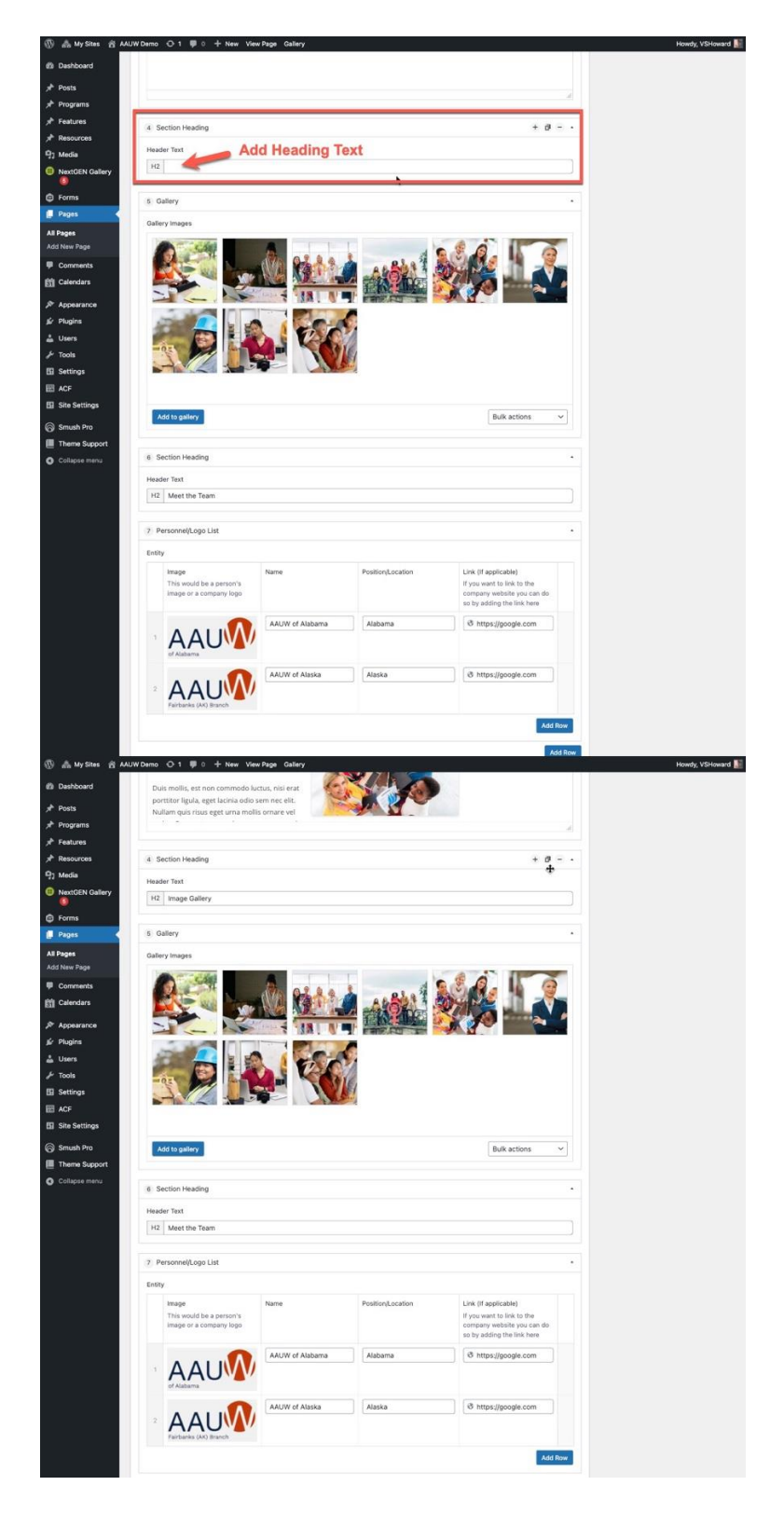

### What it looks like on the front end.

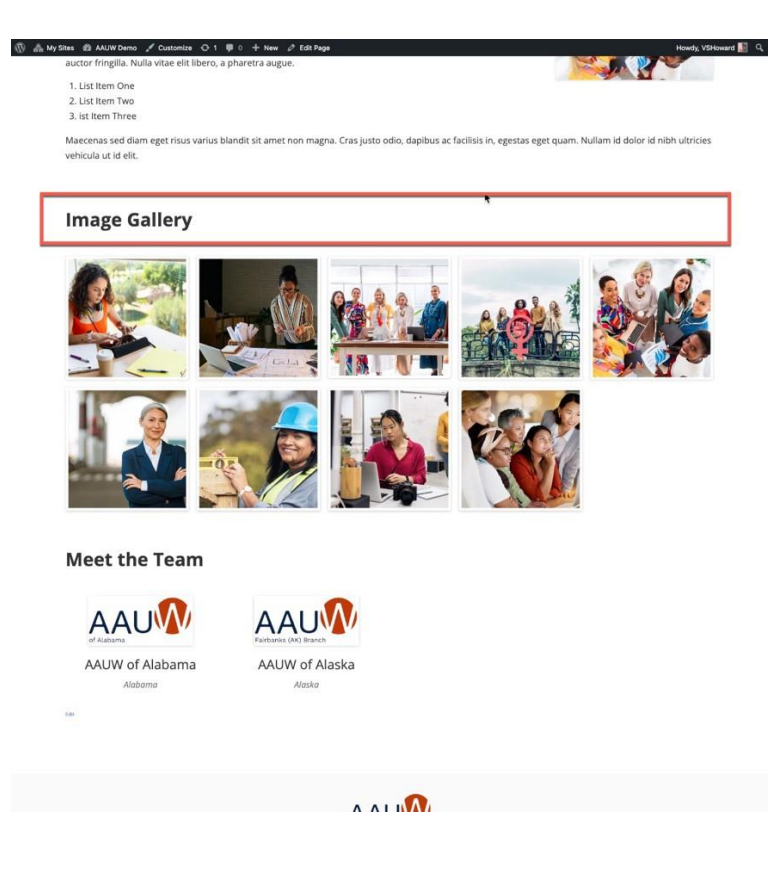

## Personnel/Logo List

This module can display logos, branch leaders or members. The listing can link to a website page with more details for each individual. You are not able to add an email address to the listing.

|                                                                                                    | ALIW Damo O 1 🛡 0 + New View Page Gallery                                                                                                    | Howdy, VSHoward                                        |  |  |  |  |  |
|----------------------------------------------------------------------------------------------------|----------------------------------------------------------------------------------------------------|--------------------------------------------------------|--|--|--|--|--|
| 2 Dashboard                                                                                                    | 93 Add Media 🙆 Add Gallery 🖉 Add Form Visual Text                                                                                                    | Move to Trash                                          |  |  |  |  |  |
| ≫ <sup>®</sup> Posts                                                                                                    | Paragraph 🔻 B I 🗄 🗄 🖆 🖆 🗇 🖾 🧱 🌍 Add Button Add Table 🔀                                                                                                    |                                                        |  |  |  |  |  |
| Programs                                                                                                    | (m) — <u>A</u> ★ <u>B</u> Ø Ω 垺 型 ⑦ C <sup>*</sup> ●                                                                                                    | Page Attributes ^ V *                                  |  |  |  |  |  |
| * Resources                                                                                                    | Los Angeles, have a great dog named Jack, and I like piña coladas. (And gettin' caught in the<br>rain.)                                                                                                    | Parent                                                 |  |  |  |  |  |
| 9] Media                                                                                                    |                                                                                                    | Template                                               |  |  |  |  |  |
| NextGEN Gallery                                                                                                    | or something like this:                                                                                                    | Full-width Page Template, No Side 🗸                    |  |  |  |  |  |
| G Forms                                                                                                    | Order                                                                                                    |                                                        |  |  |  |  |  |
| Pages                                                                                                    | the Arz Doonickey Company was founded ingres 1, and has been providing quanty<br>doohickeys to the public ever since. Located in Gotham City, XVZ employs aver 2,000 people                                                                                                    | 0                                                      |  |  |  |  |  |
| All Pages<br>Add New Page                                                                                                    | and does all kinds of avesome things for the Gotham community.                                                                                                    | Need help? Use the Help tab above the<br>screen title. |  |  |  |  |  |
| Comments                                                                                                    | As a new WordPress user, you should go to your dashboard to delete this page and create new                                                                                                    | Featured Internal                                      |  |  |  |  |  |
| Calendars                                                                                                    | pages for your content. Have fun!                                                                                                    | Set featured image                                     |  |  |  |  |  |
| Appearance                                                                                                    |                                                                                                    | Set.NextGEN featured image                             |  |  |  |  |  |
| 🖉 Plugins                                                                                                    | Word count: 153 Last edited by VSHoward on October 17, 2024 at 5:12 pm                                                                                                    |                                                        |  |  |  |  |  |
| 👗 Users                                                                                                    | Modular Sections                                                                                                    |                                                        |  |  |  |  |  |
| Settings                                                                                                    | Modular Content                                                                                                    |                                                        |  |  |  |  |  |
| 📰 ACF                                                                                                    | 1 Personnel/Logo List Add person s Add a link to a bio, .<br>position or the or organization's                                                                                                    |                                                        |  |  |  |  |  |
| Site Settings                                                                                                    | Entity Add name or location of the website organization.                                                                                                    |                                                        |  |  |  |  |  |
| Smush Pro                                                                                                    | Image Name Position boation Link (if appli pole) This would be a person's If you want think to the                                                                                                    |                                                        |  |  |  |  |  |
| Collapse menu                                                                                                    | Image or a company logo company w siste you can do so by adeit the link here                                                                                                    |                                                        |  |  |  |  |  |
| · <del>· ·</del> · · · · · · · · · · · · · · · ·                                                                                                    | No image selected                                                                                                    |                                                        |  |  |  |  |  |
|                                                                                                    | Add logo or                                                                                                    |                                                        |  |  |  |  |  |
|                                                                                                    | Add Row                                                                                                    |                                                        |  |  |  |  |  |
|                                                                                                    | 2 image Right •                                                                                                    | Add row to add                                         |  |  |  |  |  |
|                                                                                                    | Image                                                                                                    | more                                                   |  |  |  |  |  |
|                                                                                                    |                                                                                                    |                                                        |  |  |  |  |  |
|                                                                                                    | ALLA L.                                                                                                    |                                                        |  |  |  |  |  |
|                                                                                                    |                                                                                                    |                                                        |  |  |  |  |  |
|                                                                                                    | A CONTRACT OF A CONTRACT OF A |                                                        |  |  |  |  |  |
|                                                                                                    |                                                                                                    |                                                        |  |  |  |  |  |
|                                                                                                    | Section Title Heading Type                                                                                                    |                                                        |  |  |  |  |  |
|                                                                                                    | Test Title H2 v                                                                                                    |                                                        |  |  |  |  |  |
|                                                                                                    | Section Content                                                                                                    |                                                        |  |  |  |  |  |
|                                                                                                    | 9: Add Media 🕘 Add Gallery 🔍 🗢 Add Form Visual Text                                                                                                    | -                                                      |  |  |  |  |  |
| W and My Sites 20                                                                                                    |                                                                                                    | Howdy, vSHoward                                        |  |  |  |  |  |
| a out                                                                                                    |                                                                                                    |                                                        |  |  |  |  |  |
| r Posts<br>x Programs                                                                                                    |                                                                                                    |                                                        |  |  |  |  |  |
| x <sup>♣</sup> Features                                                                                                    |                                                                                                    |                                                        |  |  |  |  |  |
| A Resources                                                                                                    |                                                                                                    |                                                        |  |  |  |  |  |
| 명) Media                                                                                                    |                                                                                                    |                                                        |  |  |  |  |  |
| NextGEN College                                                                                                    |                                                                                                    |                                                        |  |  |  |  |  |
| NextGEN Gallery                                                                                                    | , see the second second second second second second second second second second second second second second se                                                                                                    |                                                        |  |  |  |  |  |
| NextGEN Gallery     Sorms     Pages                                                                                                    | Add to galary Bulk actions                                                                                                    |                                                        |  |  |  |  |  |
| NextGEN Gallery     S     Forms     Pages     All Pages                                                                                                    | Koli to paliny Bulk actions V                                                                                                    |                                                        |  |  |  |  |  |
| NextGEN Gallery     O     Forms     Pages     All Pages     Ad Pages                                                                                                    | Koto Balay     Bala actions                                                                                                    |                                                        |  |  |  |  |  |
| NextGEN Gallery     Forms     Pages Add New Page     Comments     PG                                                                                                    | Section Heading                                                                                                    |                                                        |  |  |  |  |  |
| NeccGEN Gallery     NeccGEN Gallery     NeccGEN Gallery     NeccGEN     Pages     All Pages     Add New Page     Comments     Celentars     Celentars                                                                                                    | Section Heading     Section Heading     Header Trast     Int     M2 Meet the Trans                                                                                                    |                                                        |  |  |  |  |  |
| NecCEN Gallery     Forms     Forms     Pages     Ad Pages     Comments     Calendars     Appearance     śr Pluging                                                                                                    | Bot actions     Bot actions     Bot actions     Bot actions     Bot actions     Bot actions     Presenter Text     In2 Meet the Texn      Presenter(tope List                                                                                                    |                                                        |  |  |  |  |  |
|                                                                                                    | Adds palwy     Bulk actions      Adds palwy     Bulk actions      Adds palwy     Bulk actions      Preder Text      I2     Meet the Texm      Presense(topp List      Presense(topp List      Exty      Kity                                                                                                    |                                                        |  |  |  |  |  |
| Forms     Forms     Forms     Forms     Pages     Althoges     Adt New Page     Connentis     Calendars     Adt New Page     Connentis     Calendars     Adt Veers     Jugins     Liters     Jugins                                                                                                    | Section Needing     Section Needing     Section Needing     Section Needing     Presented.cogs List     Sector     Tage     New     Personed.cogs List     Sector     Tage     New     Postion_Liststein     Live (l'applicable)                                                                                                    |                                                        |  |  |  |  |  |
| Forms     Forms     Forms     Forms     Forms     Connents     Connents     Connes     Connes     Connes     Connes       | Section Heading     Section Heading     S     |                                                        |  |  |  |  |  |
|                                                                                                    | Section Heading     Section Heading     S     |                                                        |  |  |  |  |  |
| Arrorents     Converses     Converses     Arropes     Adropes     Adropes     Adropes     Converses     Calendars     Junes     Junes     Jun     |                                                                                                    |                                                        |  |  |  |  |  |
| Arrorents     Connection Valley     Forms     Forms     Forments     Connecets     Connecets        |                                                                                                    |                                                        |  |  |  |  |  |
| Contractive Calibre Calibre Contractive Calibre Contractive Calib |                                                                                                    |                                                        |  |  |  |  |  |
| Arosen     Arosen     Pops     Pops     Arosen     Arosen         |                                                                                                    |                                                        |  |  |  |  |  |
| Arapes     Prems     Prems     Prems     Prems     Arapes     Arapes         |                                                                                                    |                                                        |  |  |  |  |  |
| Arrore      Forms     Forms         |                                                                                                    |                                                        |  |  |  |  |  |
| Aragen     Forms     Forms     Forms     Forms     Forms     Forments     Calender     Aragen     Calender     Settings     Settings     Collegee menu                                                                                                    |                                                                                                    |                                                        |  |  |  |  |  |
| Arapet     Forms     Forms     Forms     Forms     Forms     Forments     Generatis     Generatis     Generatis     Generatis     Generatis     Generatis     Settings     Generatis     Settings     Generatis     Settings     Generatis     Settings     Generatis     Settings     Generatis     Settings     Generatis                                                                                                    |                                                                                                    |                                                        |  |  |  |  |  |
| Arages     Arages     |                                                                                                    |                                                        |  |  |  |  |  |
| Araper     Tormat     Torma     Pages     Araper     Araper     Araper     Araper     Araper     Araper     Araper     Araper     Araper     Araper     Araper     Araper     Araper     Araper     Araper     Araper     Araper     Araper     Araper     Araper     Araper     Second     Araper     Second     Araper     Second     Araper     Collegeerment                                                                                                    |                                                                                                    |                                                        |  |  |  |  |  |
| Arapet     Arapet     |                                                                                                    |                                                        |  |  |  |  |  |
| Arrore      Forms     Forms         | Action Intending     Action Intending     Action     Action Intending     Action     Action        |                                                        |  |  |  |  |  |
| Arages     Forms     Forms     Forms     Forms     Forms     Forms     Forms     Forms     Forments     Connents     Forger     Connents     Forger     Generats     Forger     Generats     Forger     Generats     Forger     Generats     Forger     Generats     Forger     Generats     Forger     Generats     Generats     Generats     Connents     Generats     Generats     Gen     | Autor Andream     Autor Andream     Autor A     |                                                        |  |  |  |  |  |
| Arages     Forms     Forms     Forms     Forms     Formerts     Contenents     Contenents     Forges     Contenents     Settings     Settings     Settings     Settings     Settings     Settings     Settings     Settings     Settings     Collegee meru                                                                                                    | Intervention     Intervention     Intervention <th></th>                                                                                                    |                                                        |  |  |  |  |  |
| Arage     Arage     A     | Image: Image: Image           |                                                        |  |  |  |  |  |

## What it looks like on the front end:

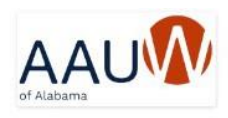

AAUW of Alabama

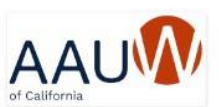

AAUW of California California

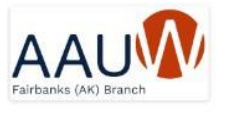

AAUW of Alaska

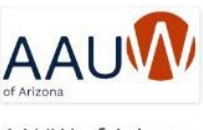

AAUW of Arizona

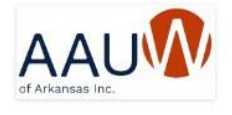

AAUW of Arkansas

# **Contact Page**

The contact page has its own template. When applied, the content will be normal unless the user decides to fill in the rest of the block area. See below for the diagram.

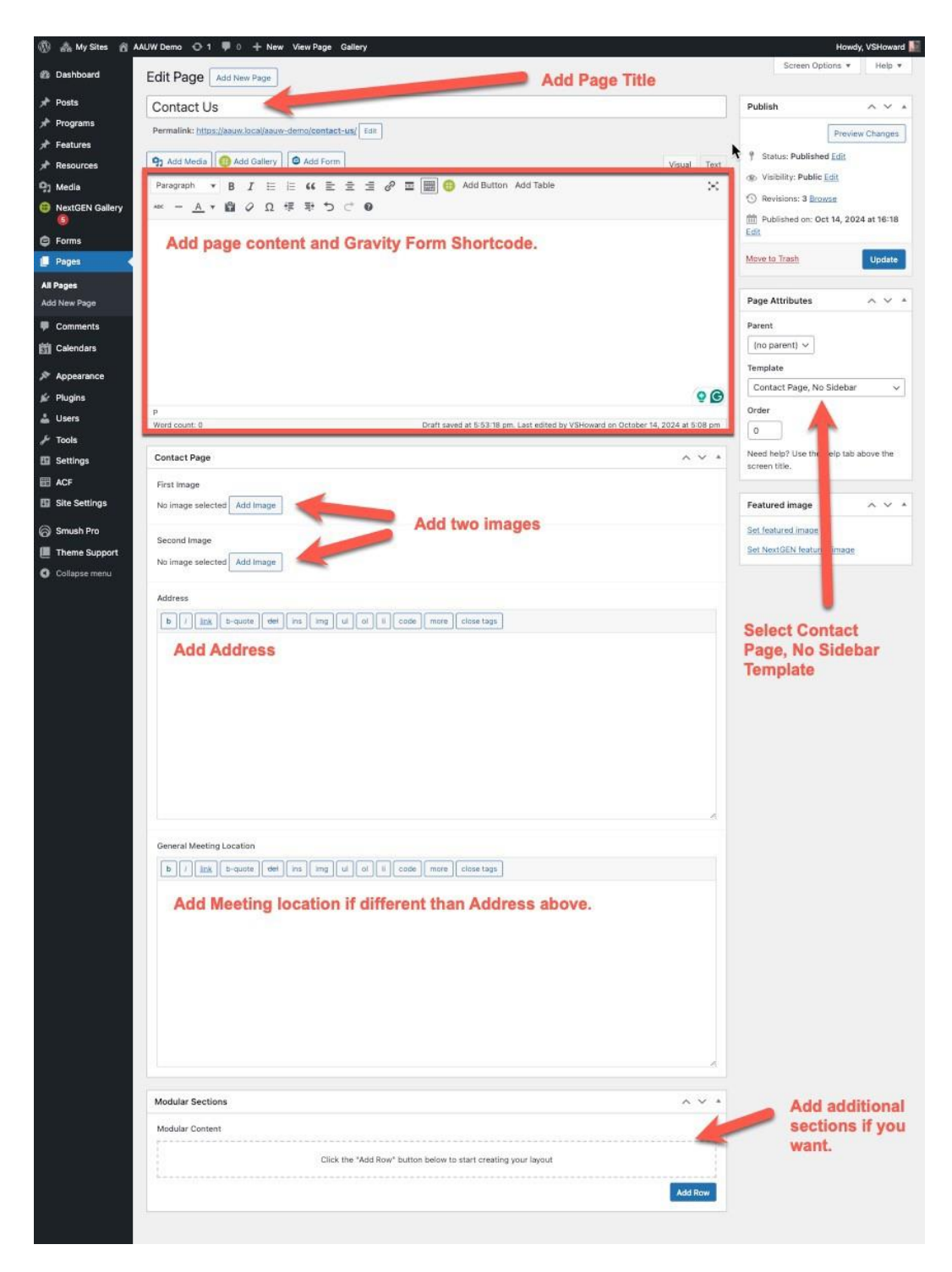

## What it looks like on the front end:

| ΑΑυ                                                           | Branch Home AAUW National DOMATE Jow u<br>Home Test Page Contact                                                                                                    |
|---------------------------------------------------------------|----------------------------------------------------------------------------------------------------|
| Contact Us                                                    |                                                                                                    |
|                                                               | Sed posuere consectetur est at lobortis. Integer posuere erat a ante veneratis dapibus<br>posuere velit aliquet. Fusce dapibus, tellus ac cursus commodo, tortor mauris condi-<br>mentum nibh, ut fermentum massa justo sit amet risus. Maecenas faucibus mollis in-<br>terdum. Cras justo odio, dapibus ac facilisis in, egestas eget quam. Maecenas faucibus<br>mollis interdum. |
|                                                               | About You                                                                                                    |
|                                                               | Vour Name (Instant)<br>Feat                                                                                                    |
|                                                               | Your Address<br>Street Address                                                                                                    |
|                                                               | Address Line 2                                                                                                    |
|                                                               | City 21P Code                                                                                                    |
|                                                               | We would love to chat with you. How can we get in touch?  Preferred Method of Conact Email  Your Email Address (Meganet) Imai Address Confirm Email Address                                                                                                    |
|                                                               | What's on your mind?                                                                                                    |
|                                                               | riesse let us kriow what's on your minis, have a question for us? Ask away.<br>Your Comments/Questions (Present)                                                                                                    |
|                                                               | SUBMIT<br>SUBMIT                                                                                                    |
| Address<br>125 Our Address<br>Suite 101<br>Hartford, CT 06191 | General Meeting Location<br>Maccenas faucibus mollis interdum. Curabitur blandit tempus portitor.<br>Nulla vitae elit libero, a pharetra augue.                                                                                                    |
|                                                               | AAU                                                                                                    |
|                                                               |                                                                                                    |

# Programs

A new post type called "programs" organizes your content better. To add new programs, go to the sidebar> Programs > Add New.

| 🕺 AAUW 😋 4 📮 0 | 🗧 🕂 New View Programs 🤤 F          | orms                                             |                                   |              | Howdy, jes5970        |
|----------------|------------------------------------|--------------------------------------------------|-----------------------------------|--------------|-----------------------|
| Dashboard Pr   | ograms Add New                     |                                                  |                                   |              | Screen Options *      |
| Posts          | Download Plugin now has add-on for | downloading and uploading your website's user ac | counts. Click here to get it now! |              | c                     |
| rograms        |                                    |                                                  |                                   |              |                       |
| rograms dil    | (3)   Published (2)   Draft (1)    |                                                  |                                   |              | Search Program        |
| New            | ulk actions v Apply All d          | ates 🗸 Filter                                    |                                   |              | 3 ite                 |
| am types 🔤 🔤   | ai C                               | Thumbs                                           | Title                             | Program Type | Date                  |
| atures         | 386                                |                                                  | New Class                         | Classes      | Published             |
| esources       |                                    |                                                  |                                   |              | 2022/07/14 at 2:25 pm |
| Media          |                                    |                                                  |                                   |              |                       |
| Forms          |                                    | 127                                              |                                   |              |                       |

Follow the following diagram to add content.

| 9 € AAUW O 4                                                  | P 0 + New 🖨 Forms                                                                                                    |                                                                       |                                                                       |             |                         | Howdy, jes5970 🧟                             |              |
|---------------------------------------------------------------|----------------------------------------------------------------------------------------------------|-----------------------------------------------------------------------|-----------------------------------------------------------------------|-------------|-------------------------|----------------------------------------------|--------------|
| Dashboard                                                     | Add New Program                                                                                                    |                                                                       |                                                                       |             | 1                       | Screen Options 🔻                             |              |
| Posts                                                         | Add title < Add tit                                                                                                    | Add title < Add title of program                                      |                                                                       |             |                         |                                              |              |
| 🏲 Programs 🛛 <                                                | 1                                                                                                    |                                                                       |                                                                       |             | Save Draft              | Preview                                      |              |
| all Programs                                                  | -i-                                                                                                    |                                                                       |                                                                       |             | 📍 Status: Draft Edit    |                                              |              |
| Program Types                                                 |                                                                                                    |                                                                       |                                                                       |             | Wisibility: Public Edit | É                                            |              |
| Features                                                      | C Select date                                                                                                    | from date                                                             | nicker                                                                |             | Publish immediately     | / Edit                                       |              |
| Resources                                                     | V Select date                                                                                                    | nomuate                                                               | DICKET                                                                |             |                         | Publish                                      |              |
| Media                                                         | Time                                                                                                    |                                                                       | Time Zone                                                             |             |                         | ^                                            |              |
| orms                                                          | Select time from t                                                                                                    | ime picker                                                            | Vert Put in time zone (EST, PDT, etc)                                 |             | Program Type<br>Publi   | sh ŵhen finisheo                             | 1            |
| Pages                                                         | Registration/Important Links                                                                                                    |                                                                       |                                                                       |             | All Program Types M     | ost Used                                     |              |
| Comments<br>Appearance                                        | Link Title                                                                                                    | V Put i                                                               | n in the link title                                                   |             | Classes                 | Select program cate<br>to help with organiza | gory<br>tion |
| Plugins (3)<br>Users                                          | 1 Link                                                                                                    | < Put i                                                               | n resource/important link                                             |             | + Add New Program Ty    | Add new categor<br>not already listed        | y if         |
| Tools                                                         | Open Link in                                                                                                    | Same Windo                                                            | w ≮ If on-site, select "same window". If off-site select "new window" | ~           | Featured Image          |                                              |              |
| Custom FaldS<br>Theme Settings<br>StackCache<br>Collapse manu | C<br>Location<br>Put in location title<br>Link to Location<br>Put in link to locat<br>Put in link to locat<br>Put in link to locat<br>C<br>Add Form<br>b / link b-south def in<br>C<br>Put in full program | lick add ro<br>e<br>tion informatio<br>a img ul (d) ii<br>description | w to add first resource link and any additional links /               | Visual Text | Set. LERUNGLINGG        | Put featured image                           |              |
|                                                               | Word count: 0                                                                                                    | s.                                                                    |                                                                       |             |                         | Version 6.0.1                                |              |

You can then add the program category to your main navigation. For example, if you have scholarships and classes; follow the demo below.

- 1. Go to Appearance
- 2. Select Menus
- 3. Expand the "Program Type" menu items
- 4. Check the category types you wish to add.
- 5. Click the "Add to Menu" button.
- 6. Drag and drop the menu items where you wish to put them
- 7. Click Save Menu

| 🔞 🛱 AAUW O 4         | 🛡 0 🕂 New 🤤 Forms                          |                                                                                                    | How              | dy, jes5970 🔝 |
|----------------------|--------------------------------------------|----------------------------------------------------------------------------------------------------|------------------|---------------|
| Dashboard            | Menus Manage with Live Preview             |                                                                                                    | Screen Options ¥ | Help ¥        |
| 📌 Posts              | Edit Menus Manage Locations                |                                                                                                    |                  |               |
| 📌 Programs           |                                            |                                                                                                    |                  |               |
| 🖈 Features           | Select a menu to edit: Top Menu (Utility M | anu) V Select or <u>create a new menu</u> . Do not forget to save your changes!                                                |                  |               |
| A Resources          |                                            |                                                                                                    |                  |               |
| 9) Media             | Add menu items                             | Menu structure                                                                                                    |                  |               |
| Forms                |                                            |                                                                                                    |                  |               |
| 📕 Pages              | Pages v                                    | Menu Name Top Menu                                                                                                    |                  |               |
| P Comments           | Posts v                                    | Drag the items into the order you prefer. Click the arrow on the right of the item to reveal additional configuration options. |                  |               |
| 🔊 Appearance         | Programs +                                 | Bulk Select                                                                                                    |                  |               |
| Themes               | Features *                                 | AAUM Medianal Provident Links w                                                                                                |                  |               |
| Customize<br>Widgets | Resources *                                | Custom Emil. *                                                                                                    |                  |               |
| Menus                | Custom Links *                             | Programs Custom Link *                                                                                                    |                  |               |
| Header<br>Background | Categories v                               | Classes sub-item Program Type *                                                                                                |                  |               |
| Theme File Editor    | Program Type 3.                            | Scholarships sub-item Program Type *                                                                                           |                  |               |
| 🖉 Plugins 🔕          |                                            |                                                                                                    |                  |               |
| 👗 Users              | Most Used View All Search                  | Bulk Select Remove Selected Items                                                                                              |                  |               |
| 🖋 Tools              | 4. Classes                                 |                                                                                                    |                  |               |
| Settings             | Scholarships                               | Menu Settings                                                                                                    |                  |               |
| E Custom Fields      | Select All 5. Add to Menu                  | Auto add pages Automatically add new top-level pages to this menu                                                              |                  |               |
| Theme Settings       |                                            | Display location Primary Menu (Currently set to: Main Nav)                                                                     |                  |               |
| 출 StackCache         |                                            | Delete Menu                                                                                                    | <b>7</b> . s     | ive Menu      |

# Menus

There are two existing menu options:

- 1. Main Nav (Primary Menu.) This is the larger menu on the page.
  - You can change items on this menu.
- 2. Utility Menu. This is the smaller menu on the top of the page.
  - The existing menu can not be changed but you can add to this menu by creating a new menu which will appear to the left of the existing menu.

## **Primary Menu**

To update the primary menu:

- 1. Go to Appearance
- 2. Choose Menu
- 3. Choose Primary Menu
- 4. Add items to the menu.

| 🕔 ሕ My Sites 🖀 M | riposa (CA) Branch 📮 0 🕂 New                                                                                                    |
|------------------|----------------------------------------------------------------------------------------------------|
| 2 Dashboard      | Menus Manage with Live Preview                                                                                                    |
| 📌 Posts          | ACF PRO — ACF now automatically escapes unsafe HTML when rendered by the_field or the ACF shortcode. We've detected the output of some of your fields has been modified by this change, but the |
| 🖈 Programs       | Please contact your site administrator or developer for more details.                                                                                                    |
| 🖈 Features       |                                                                                                    |
| 🖈 Resources      | The menu has been successfully deleted.                                                                                                    |
| 9 Media          |                                                                                                    |
| 🖉 Links          | Edit Menus Manage Locations                                                                                                    |
| 📕 Pages          |                                                                                                    |
| Comments         | Select a menu to eoit: Main Nav (Primary Menu) Select or <u>create a new menu</u> . Do not forget to save your changes:                                                                         |
| Calendars        | Utility (Utility Menu)                                                                                                    |
| 🔊 Appearance 🛛 📢 | Add menu items menu structure                                                                                                    |
| Themes           | Pages Menu Name Main Nav                                                                                                    |
| Patterns         | Drag the items into the order you prefer. Click the arrow on the right of the item to reveal additional configuration options.                                                                  |
| Customize        | Most Recent View All Search                                                                                                    |
| Widgets          | Gallery – Test                                                                                                    |
| Header           | □ Table Test Page Custom Link ▼                                                                                                    |
| Background       | About Branch Leadership                                                                                                    |
| 👗 Profile        | About Page V                                                                                                    |
| 🔑 Tools          | □ Join Now Branch Leadership sub item Page ▼                                                                                                    |
| 5 Site Settings  | Play Reading Group                                                                                                    |
|                  | Corks and Forks Wine Tasting Membership Information sub item Page V                                                                                                    |
| Theme Support    | Book Group Join Now sub item Page 🔻                                                                                                    |
| Collapse menu    | International Study Group                                                                                                    |
|                  | Send a Virtual Tech Trek Girl to                                                                                                    |
|                  | Camp! Backpack Project subitem Page 💌                                                                                                    |
|                  | Select All Add to Menu Rock the Vote! sub item Page 🔻                                                                                                    |
|                  | Posts                                                                                                    |
|                  | Save Menu Delete Menu                                                                                                    |

## Utility Menu

There is a new Utility menu above the primary menu. This is pre-populated with National and Membership links. To add to it, you will need to create another menu to accommodate the new links.

- 1. Go to Appearance > Menus.
- 2. Click "Create a new Menu."

| 🔞 🟦 AAUW 😋   | 1 🛡 0 🕂 New 🖨 Forms                                                                                             | Howdy, jes5970 📠                                                         |
|--------------|----------------------------------------------------------------------------------------------------|--------------------------------------------------------------------------|
| Dashboard    | Menus Manage with Live Preview                                                                                  | Screen Options • Help •                                                  |
| 🖈 Posts      | Edit Menus Manage Locations                                                                                     |                                                                          |
| 🖈 Programs   |                                                                                                    | 2.                                                                       |
| 📌 Features   | Select a menu to edit: Top Menu (Utili                                                                          | y Menu) v Select or create a new menu point forget to save your changest |
| 🖈 Resources  |                                                                                                    |                                                                          |
| 93 Media     | Add menu items                                                                                                  | Menu structure                                                           |
| Forms        | ( Internet in the second second second second second second second second second second second second second se |                                                                          |
| 📕 Pages      | Pages                                                                                                    | r Menu Name Top Menu                                                     |
| Comments     | Posts                                                                                                    | Bulk Select                                                              |
| 🔊 Appearance | Programs                                                                                                    | Add menu items from the column on the left.                              |
| Themes       | Features                                                                                                    | •                                                                        |
| Customize    | Resources                                                                                                    | Bulk Select Remove Selected Items                                        |
| Menus        | Custom Links                                                                                                    | ,<br>Menu Settings                                                       |

- 3. Put the name of the new menu in it.
- 4. Check the "Utility Menu" checkbox.
- 5. Click the "Create Menu" button.

| 1 A AAUW @ 4 | 📭 0 🕂 New 🤤 Forms                 |                                                                   | Howdy, jes5970 🤱        |
|--------------|-----------------------------------|-------------------------------------------------------------------|-------------------------|
| Dashboard    | Menus Manage with Live Preview    |                                                                   | Screen Options * Help * |
| 🖈 Posts      | Edit Menus Manage Locations       |                                                                   |                         |
| 🖈 Programs   |                                   |                                                                   |                         |
| 📌 Features   | Select a menu to edit: - Select - | Select or create a new menu. Do not forget to save your changes!  |                         |
| Resources    |                                   |                                                                   |                         |
| 9] Media     | Add many items                    | Manu atmativa                                                     |                         |
| Forms        | Add menu items                    | Menu structure                                                    |                         |
| Pages        | Pages                             | Menu Name 3.                                                      |                         |
| Comments     | Most Recent View All Search       | Give your menu a name, then click Create Menu.                    |                         |
| 🔊 Appearance | Contact                           |                                                                   |                         |
| Themes       | Who We Are                        | Menu Settings                                                     |                         |
|              | About Us                          | Auto add pages Automatically add new top-level pages to this menu |                         |
| Widgets      | STEAM<br>Public Policy            | Display location Primary Menu (Currently set to: Main Nex)        |                         |
| Menus        | Members                           | 4. Utility Menu (Currently set to: Top Menu)                      |                         |
| Header       | Local Scholarships                |                                                                   |                         |
| Background   | Events                            | Cancel                                                            | 5. Create Menu          |
|              | Select All Add to Monu            |                                                                   |                         |

Add menu items as usual to the menu. The utility menu is one level only and has no dropdown items.

| 🛞 😤 AAUW 🕀 4      | 🛡 0 🕂 New 🤤 Forms                             |                                                                          | Howdy, jes5970 🥻        |
|-------------------|-----------------------------------------------|--------------------------------------------------------------------------|-------------------------|
| 🛍 Dashboard       | Menus Manage with Live Preview                |                                                                          | Screen Options * Help * |
| 📌 Posts           | Edit Menus Manage Locations                   |                                                                          |                         |
| 🖈 Programs        |                                               |                                                                          |                         |
| ✓ Features        | Select a menu to edit: New Utility (Utility N | tenu) V Select or create a new menu. Do not forget to save your changes! |                         |
| 🖈 Resources       |                                               |                                                                          |                         |
| 91 Media          | Add manu items                                | Monustructuro                                                            |                         |
| Forms             | Add menta items                               |                                                                          |                         |
| 📕 Pages           | Pages 🔺                                       | Menu Name New Utility                                                    |                         |
| Comments          | Most Recent View All Search                   | Bulk Select                                                              |                         |
| 🔊 Appearance      | Contact                                       | Add menu items from the column on the left.                              |                         |
| Themes            | Who We Are                                    |                                                                          |                         |
| Customize         | STEAM                                         | Bulk Select Remove Selected Items                                        |                         |
| Widgets           | Public Policy                                 |                                                                          |                         |
| Menus             | Members                                       | Menu Settings                                                            |                         |
| Background        | Events                                        | Auto add pages Datomatically add new top-level pages to this menu        |                         |
| Theme File Editor | Select All Add to Menu                        | Display location Primary Menu (Currently set to: Main Nav)               |                         |
| 🖌 Plugins 🔕       |                                               | Utility Menu                                                             |                         |
| 🛓 Users           | Posts v                                       | Delete Menu                                                              | Save Menu               |
| Ju Tools          | Programs *                                    |                                                                          |                         |